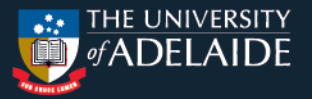

## **Guide for Students**

ComPass Training consists of four phases, with some phases containing multiple modules. Students must locate the module link on the <u>ANZCCART website</u>, register for the course, and complete it to obtain a certificate. The following guide provides a step-by-step process to locate the link, register for the course and complete the module to receive the certificate. If you redo a module, you still need to follow the same instructions.

## **Step-by-Step Process**

1. Go to the <u>ANZCCART ComPass website</u>. You will see five grey bars saying Phase 1, Phase 2, Phase 3, Phase 4 and 'Wildlife - Training Materials'. Each grey bar contains one or more modules. You can click on a grey bar to learn more about it and see links to the modules inside it.

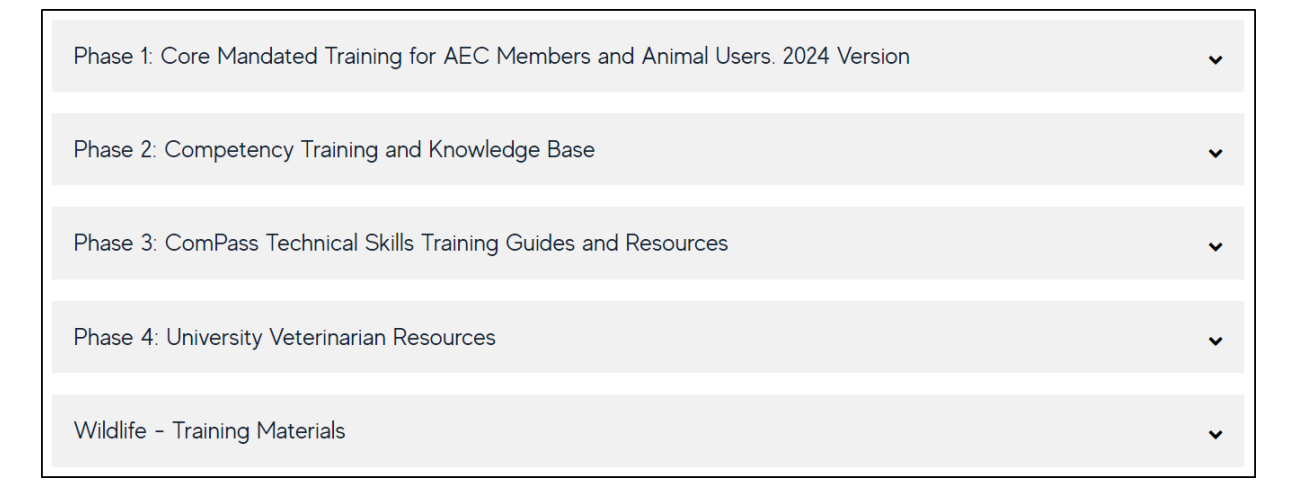

- 2. Click the link for each module to enrol into your chosen course for completion.
- 3. Click on the 'Enrol Now' button to enrol into the module to start your training.

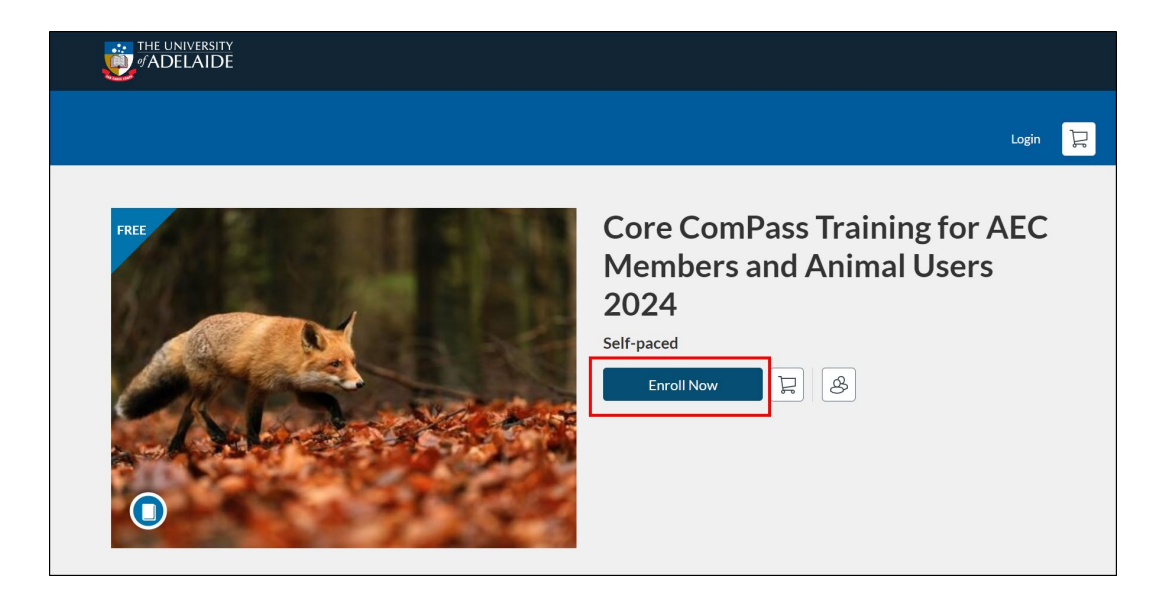

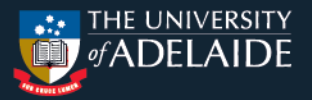

- 4. There are two options in the sign-in page that appear next.
  - i. If you have registered for any ANZCCART modules before, you can sign in using your email and password by selecting 'Already have an account? Sign in here'. If you do this, you should skip to step 7.
  - ii. If this is your first time doing an ANZCCART training module, you need to enter your full name, email address, agree to the Acceptable Use Policy and tick 'I'm not a robot' to register for a new account.

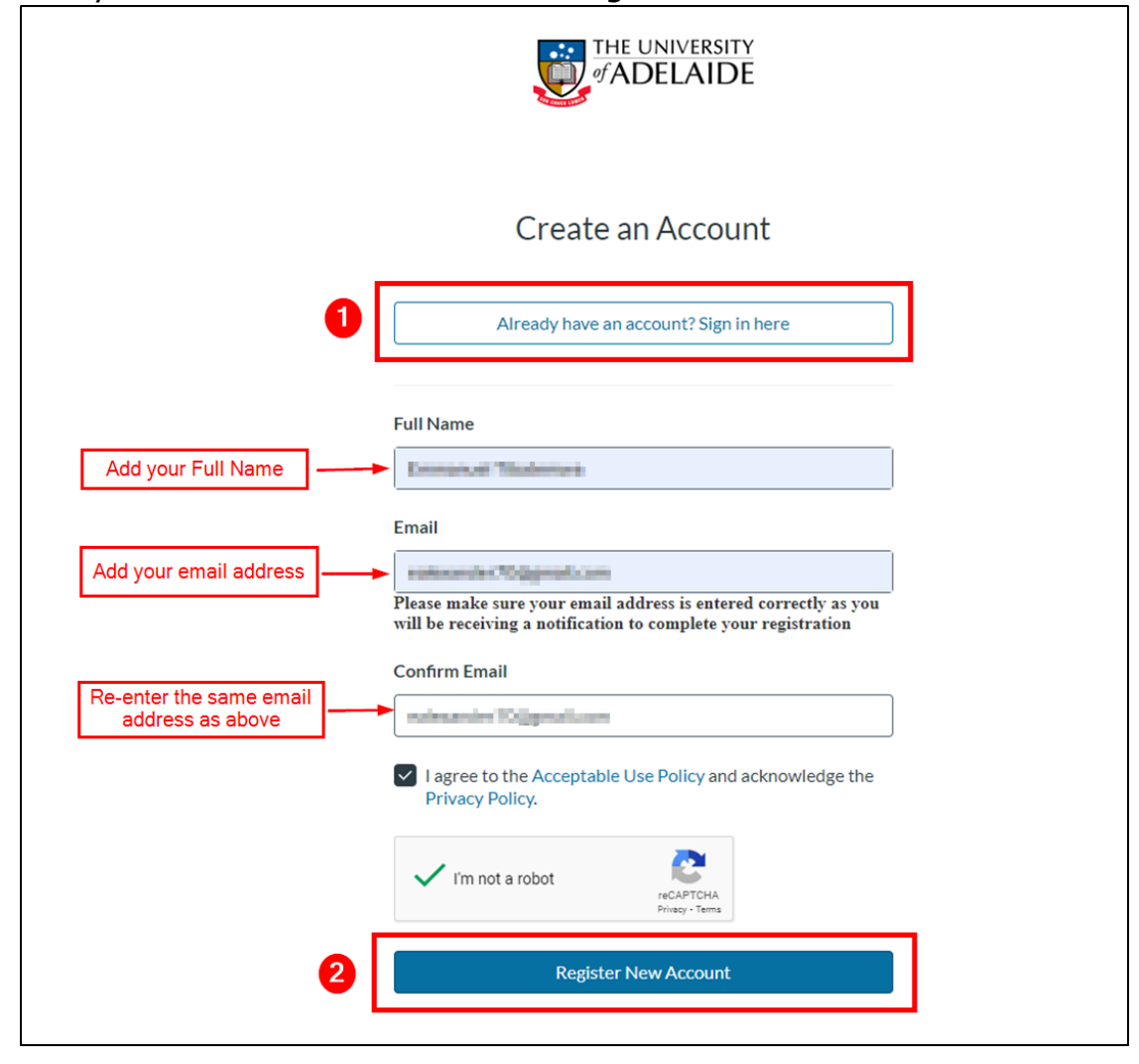

5. You will get an email with further instructions to complete your registration. Click on the 'Complete Registration' button to finish the registration process.

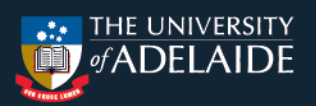

|                                                                                                    | Welcome to Catalog D linkox x                          |  |
|----------------------------------------------------------------------------------------------------|--------------------------------------------------------|--|
| Canvas Catalog «notifications@instructure.com»<br>to me *                                                                                                    |                                                        |  |
|                                                                                                    |                                                        |  |
| Welcome to Catalog                                                                                                    |                                                        |  |
| Hi Emmaruel Töstemes,                                                                                                    |                                                        |  |
| You have successfully registered for a new account at https://catalog.adelaide.edu.au wit<br>ID of<br>Please set up a password for your new login ID of https://catalog.adelaide.edu.au. |                                                        |  |
|                                                                                                    | Keep learning,<br>The University of Adelaide's Catalog |  |
|                                                                                                    | Complete Registration                                  |  |

6. Set up your password for your account and click 'Register'.

| <li>CANVAS</li> |                                              |  |
|-----------------|----------------------------------------------|--|
| Welcome Abo     | count, we'll need a little more information. |  |
| Login:          | nativeamiler PD(genal.com                    |  |
| Password:       | Set up your password                         |  |
| Time Zone:      | Adelaide (+09:30/+10:30) ~                   |  |
| [               | Register                                     |  |
|                 |                                              |  |

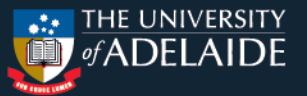

7. Click on the 'Enrol' button in the checkout window.

|          |                                                                | Conserved Theorem . 🛛 🙀 |
|----------|----------------------------------------------------------------|-------------------------|
| Checkout |                                                                |                         |
|          | Core ComPass Training for AEC Members and Animal Users<br>2024 | 節                       |
|          | Free                                                           |                         |
|          | Cancel                                                         | inrol                   |

8. You'll receive an email with a link to access your course through your dashboard.

|                                                                                                 | of ADELAIDE                                                          |
|-------------------------------------------------------------------------------------------------|----------------------------------------------------------------------|
| Core ComPass Train                                                                              | ing for AEC Members and Animal Users 2024<br>Self-paced              |
| Hi Emmanuel Tibatemwa,<br>You are now enrolled in Core Cor<br>University of Adelaide's Catalog! | nPass Training for AEC Members and Animal Users 2024 on The          |
| For your reference, please see th for your records.                                             | e details of your enrollment below, and retain a copy of this e-mail |
| Keep learning,<br>The University of Adelaide's Cata                                             | log                                                                  |
|                                                                                                 | Access Your Dashboard                                                |

9. Click on the 'Go to Course' button to begin the module.

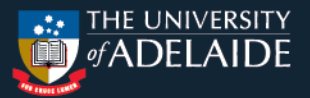

|                                                                                   | Emmanuel Tibatemwa | R |
|-----------------------------------------------------------------------------------|--------------------|---|
| <b>Ready to Begin</b><br>You have successfully enrolled in the following listing. |                    |   |
| Core ComPass Training for AEC<br>Member<br>Course                                 |                    |   |
| © Enrolled                                                                        |                    |   |
| Go To Course                                                                      |                    |   |
| Return to Catalogue                                                               |                    |   |

10. Click the 'Begin Course' button to begin the training module.

|                         |                                                                                                    | Emmanuel Theirmonium |
|-------------------------|----------------------------------------------------------------------------------------------------|----------------------|
| In Progress Completed N | lot Completed                                                                                                    | PDF Transcript       |
| Courses                 |                                                                                                    |                      |
|                         | Core ComPass Training for AEC Members and Animal Users 2024                                                                | ۵                    |
| Core Com                | nPass Training for AEC Members and Animal Users 2024<br>ComPass Training for AEC Members and Animal Users 2024 Certificate |                      |
| THE<br>of Al            | UNIVERSITY DELAIDE                                                                                                    |                      |
| Begin                   | Course                                                                                                    |                      |
|                         |                                                                                                    |                      |

11. You can begin the course immediately or return to it later.

| Home       Collapse A         Grades       Modules         Introduction to ComPass       Complete One Item         Image: Introduction to ComPass       Complete One Item         Image: Introduction to ComPass       Complete All Items         Image: Module One - Ethics, Animal Use and the Legislation       Complete All Items         Image: Introduction to ComPass       Complete All Items         Image: Module One - Ethics, Animal Use and the Legislation       Complete All Items                                                                                                    |         |                                                                                                |                    |      |
|----------------------------------------------------------------------------------------------------|---------|------------------------------------------------------------------------------------------------|--------------------|------|
| Grades         Modules <ul> <li>Introduction to ComPass</li> <li>Introduction to ComPass</li> <li>Introduction to ComPass</li> <li>Introduction to ComPass</li> <li>Module One - Ethics, Animal Use and the Legislation</li> <li>Prerequisites: Introduction to ComPass</li> <li>Module One - Ethics, Animal Use and the Legislation</li> <li>Introduction to ComPass</li> <li>Module One - Ethics, Animal Use and the Legislation</li> </ul>                                                                                                    | lome    |                                                                                                | Collaps            | se A |
| Modules       Introduction to ComPass       Complete One Item         Image: Introduction to ComPass       Image: Introduction to ComPass       Image: Image: Ima | Grades  |                                                                                                |                    |      |
|                                                                                                    | Modules |                                                                                                |                    |      |
| <ul> <li>Introduction to ComPass</li> <li>Module One - Ethics, Animal Use and the Legislation</li> <li>Prerequilities: Introduction to ComPass</li> <li>Module One - Ethics, Animal Use and the Legislation</li> <li>Module One - Ethics, Animal Use and the Legislation</li> </ul>                                                                                                    |         | <ul> <li>Introduction to ComPass</li> </ul>                                                    | Complete One Item  |      |
| Module One - Ethics, Animal Use and the Legislation Prerequisites: Introduction to ComPass      Module One - Ethics, Animal Use and the Legislation     10 pts Scientil                                                                                                    |         | Introduction to ComPass                                                                        |                    |      |
| Module One - Ethics, Animal Use and the Legislation                                                                                                    |         | Module One - Ethics, Animal Use and the Legislation     Prerequisites: Introduction to ComPass | Complete All Items | 8    |
|                                                                                                    |         | Module One - Ethics, Animal Use and the Legislar<br>10 pts Submit                              | tion               |      |

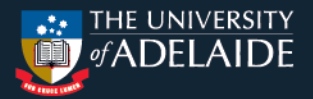

12. Your dashboard should have a link to 'Resume Course' to complete your course later. The dashboard is the first page you will see when you log in to complete your courses and it helps you see what is happening in all your courses and allows you to figure out what to do next.

|             | /ersity<br>AIDE                                                                                                    |                        |
|-------------|----------------------------------------------------------------------------------------------------|------------------------|
|             |                                                                                                    | Entransial Filodomus 💡 |
| In Progress | Completed Not Completed                                                                                                    | PDF Transcript         |
| ourses      |                                                                                                    |                        |
|             | Core ComPass Training for AEC Members and Animal Users 2024<br>Self-paced<br>Core ComPass Training for AEC Members and Animal Users 2024<br>Core ComPass Training for AEC Members and Animal Users 2024 Certificate<br>THE UNIVERSITY<br>CORECOURSES<br>CREATER COURSE | ¢                      |

13. After completing the entire module, you'll receive an email containing a link to download your certificate specific to that module. Please note that only the Phase One/Core Training and Phase 2 modules have completion certificates available.

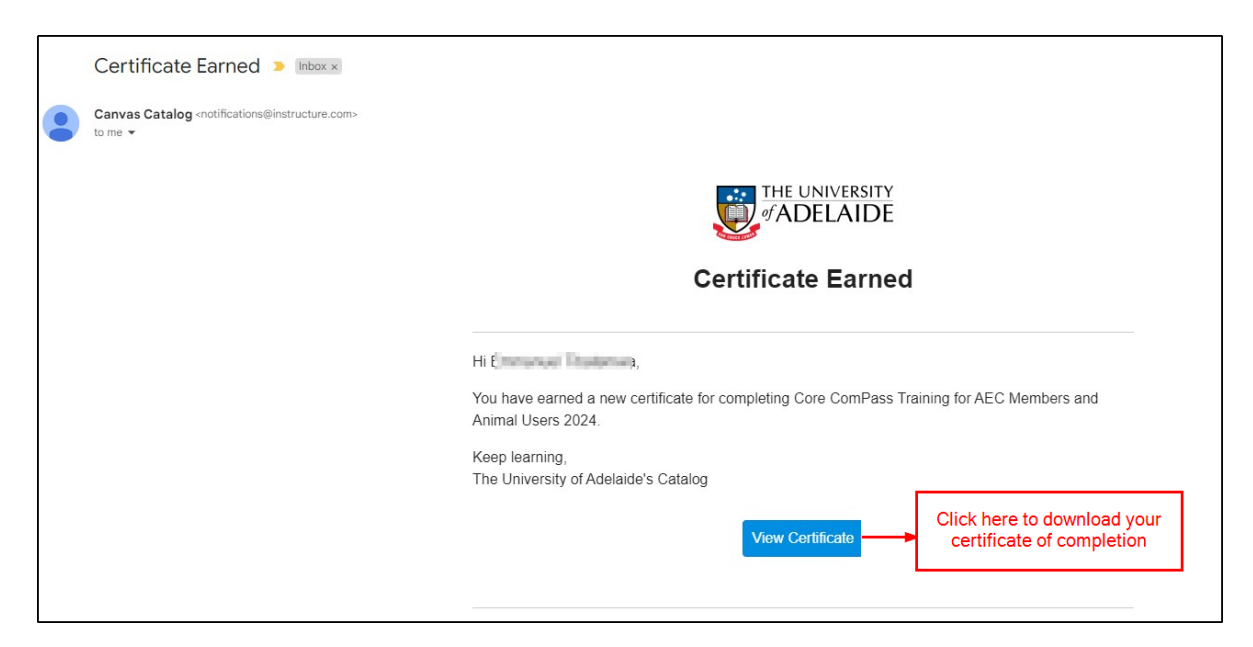